## \*\*\* インターネットによる合格発表について \*\*\*

| 【確認方法1…携帯電話】<br>QRコードを読み込んで<br>発表画面へ直接アクセス              | 【確認方法2…パソコン】<br>本校ホームページ( <u>http://www.ageo.org/</u> )の<br>特設ボタンから発表画面へアクセス<br>※携帯用ホームページからもアクセスできます。 |
|---------------------------------------------------------|----------------------------------------------------------------------------------------------------|
| 上尾中央看護専門学校 合格発表<br>受験学科<br>第一学科 マ<br>受験番号<br>(伴角で入力下えい) | 合格発表日、左記のような【合格発表画面】が表示されます。<br>(パソコン・携帯電話・スマートフォン共通)<br>正午以降、合否の確認をすることができます。                         |
| 生年月日<br>1991(平成3) ▼<br>01 ▼月 01 ▼日<br>OK                | ※使用しているインターネット環境により画面上の見え方が異なる<br>場合がありますが、表示される項目は共通です。                                               |

\*\*\*\*\* 確認方法 \*\*\*\*\*\*\*\*

| 上尾中央<br><sup>第一学科</sup><br><sup>受験学科</sup><br>第一学科 →<br><sup>受験学科</sup><br><sup>受験学科</sup><br><sup>受験学科</sup><br><sup>受験学科</sup><br><sup>受験学科</sup><br><sup>受験学科</sup><br><sup>受験学科</sup><br><sup>受験学科</sup><br><sup>受</sup><br><sup>学</sup><br><sup>第</sup><br><sup>学</sup><br><sup>第</sup><br><sup>一</sup> 学科<br><sup>1</sup><br><sup>1</sup><br><sup>1</sup><br><sup>1</sup><br><sup>1</sup><br><sup>1</sup><br><sup>1</sup><br><sup>1</sup> | ①受験学科を選択し、<br>②受験番号を半角で入力します。<br>また、本人確認の為に<br>③生年月日を入力します。                                                                                                    |
|----------------------------------------------------------------------------------------------------|----------------------------------------------------------------------------------------------------|
| 2<br><u>99999</u><br>(伴角で入力下さい)<br>生年月日<br>3<br>1991(平成3) ▼<br><b>西暦(和暦)で表示されます</b><br>ので、選択して下さい                                                                                                    | 入力内容が正しいか確認したら、 <u>④ OK ボタンをクリック</u> して下さい。                                                                                                    |
| 上 尾 中 央 看 護 専 門 学校 合格発表<br><sup>受験学科</sup><br><sup>受験学科</sup><br><sup>受験学科</sup><br><sup>9999</sup><br><sup>(半角で入力下むい)</sup><br>生年月日<br><sup>1993(平成5)</sup><br><sup>10</sup> ▼月 22 ▼日<br>CK                                                                                                    | 【入力内容が正しかった場合】<br>あなたの受験学科・受験日程・受験番号・合否が表示されます。<br>正式な合否通知は書面(発表日に郵便発送)にてお知らせします。<br>入学手続き等についての必要書類も同封しますので、必ずお受け取<br>りいただき、中身を確認して下さい。                                                                                                    |
| <sup>受験学科</sup><br>第一学科<br><sup>日程</sup><br>一般X日程<br><sup>受験番号</sup><br>9999<br><sup>合否</sup><br>合格または不合格                                                                                                    | 【入力が誤っていた場合】<br>「データがありません。」と表示されます。<br><sup>受験学科: 第一学科・</sup><br><sup>受験学科: 第一学科・</sup><br><sup>受験学科: 第一学科・</sup><br><sup>受験学科: 第一学科・</sup><br><sup>受験学科: 第一学科・</sup><br><sup>受験学科: 第一学科・</sup><br><sup>受験学科: 第一学科・</sup><br><sup>受験学科: 第一学科・</sup><br><sup>受験学科: 第一学科・</sup><br><sup>受験学科: 第一学科・</sup><br><sup>受験学科: 第一学科・</sup><br><sup>受験学科: 10 + 月 23 + 日</sup> |

学科・受験番号・生年月日の入力を、やり直して下さい。